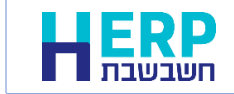

לרישום פקודות יומן של חשבוניות ספק ולמסמכי הרכש של חשבוניות הספק (חן ספק וחן שריון ספק), נוספו 2 אפשרויות חדשות:

- אימות מספר הקצאה
- שליפת מספר הקצאה

אפשרויות אלו זמינות ממהדורה 2024 ואילך. ניתן להפעיל אפשרויות אלו רק בחברות שבהן מוגדר טוקן של רשות המיסים. אם טרם ביצעתם רישום והזדהות ברשות המיסים, תוכלו למצוא מידע מפורט באתר חשבשבת בקישור הבא: <u>https://h-erp.co.il/israel-invoice</u>/

להפעלת הסעיפים יש להציב את הסמן בשדה מספר הקצאה ולבחור בקליק ימני בעכבר.

| שליפה מרשימה                  |
|-------------------------------|
| ניתוק מרשימה                  |
| אימות מספר הקצאה בחשבונית ספק |
| שליפת מספר הקצאה לחשבונית ספק |

## <u>אימות מספר הקצאה בחשבונית ספק</u>

בוחרים באפשרות זו אם מעוניינים לוודא, שמספר ההקצאה שנרשם עבור חשבונית הספק, זהה למספר ההקצאה שהתקבל מרשות המיסים.

לאחר רישום כל פרטי החשבוניות (ספק, עוסק מורשה, סכום, תאריך, אסמכתא 2) <u>לרבות מספר הקצאה,</u> מציבים את הסמן בשדה מספר הקצאה ובוחרים מתפריט הקליק הימני > **אימות מספר הקצאה בחשבונית ספק**.

כעת יופיע חלון **אימות מספר הקצאה בחשבונית ספק**. בחלון זה מופיעים פרטי חשבונית הספק כפי שנרשמו ע"י המשתמש. לבדיקת מספר ההקצאה בוחרים בכפתור **אימות פרטי החשבונית**. כאשר הפרטים תקינים יופיע בסעיף **סטטוס: <u>הותר</u>. אחרת תתקבל הודעת שגיאה.** 

| H אימות מספר הקצאה בחשבונית ספק |                       |               |           |           |                 |                  | ×       |
|---------------------------------|-----------------------|---------------|-----------|-----------|-----------------|------------------|---------|
|                                 | 🛃 🕞                   |               |           |           |                 |                  |         |
|                                 | מספר הקצאה            |               |           |           |                 |                  |         |
|                                 | 28 עוסק מורשה של הספק |               |           |           |                 |                  |         |
|                                 |                       |               |           |           | ספק לדוגמה בע"מ | -                | שם הספק |
| מספר הקצאה                      | אסמכתא                | תאריך חשבונית | סכום מע"מ | סכום עסקה | ע.מ / ח.פ ספק   | תאריך קבלת הקצאה | סממוס   |
| 136042149                       | 3475                  | 30/4/2024     | 12404.68  | 8537      | 3.36 512345678  | 15/5/2024        | הותר    |
|                                 |                       |               |           |           |                 |                  |         |

מחלון זה ניתן לבדוק מספרי הקצאות של חשבוניות נוספות ע"י בחירה בכפתור **חדש**.

## שליפת מספר הקצאה בחשבונית ספק

בוחרים באפשרות זו אם מעוניינים לשלוף באופן אוטומטי את מספר ההקצאה של החשבונית מרשות המיסים.

יש להפעיל אפשרות זו לאחר רישום כל פרטי החשבונית <u>באופן מדויק</u>: עוסק מורשה, סכום, תאריך, מספר חשבונית.

מציבים את הסמן בשדה מספר הקצאה ובוחרים בקליק ימני בעכבר > שליפת מספר הקצאה לחשבונית ספק.

|             | מספר הקצאה | סכו <u>ם</u> שח                                         |               | פרט <u>י</u> ם | מספר עמ   | חשבון <u>ו</u> כות | חשבון חו <u>ב</u> ה | ת ערך      |            | תאביך      | 2 אסמכ <u>ח</u> א | <u>א</u> סמכתא | חם | מס |     |
|-------------|------------|---------------------------------------------------------|---------------|----------------|-----------|--------------------|---------------------|------------|------------|------------|-------------------|----------------|----|----|-----|
| $\subseteq$ |            | 85,373.36                                               | p             | ספק לדוגמה 🌻   | 512345678 | 22002              | 50001               | 30/04/2024 | ]-         | 30/04/2024 | <br>3475          | 0              | חס | T  | 1 6 |
|             | 154        | יה מרשימה<br>ן מרשימה                                   | שליפ<br>ניתוק | 🗘 ספק לדוגמה   | 521234567 | 22001              | 50001               | 05/06/2024 | <b>)</b> - | 02/06/2024 | <br>214640555     | 0              | ОП | T  | 2   |
|             |            | ת מספר הקצאה בחשבונית ספק<br>ית מספר הקצאה לחשבונית ספק | אימוו         | *              |           |                    |                     | 18/08/2024 | ]-         | 18/08/2024 | <br>0             | 0              |    |    | 3   |
|             |            |                                                         |               |                |           |                    |                     |            |            |            |                   |                |    |    |     |

## אם לחשבונית הנוכחית קיים מספר הקצאה הוא יוצג כעת.

| מספר הקצאה                 | סכו <u>ם</u> שח | פרמיַם       | מספר עמ   | חשבון <u>ו</u> כות | חשבון חו <u>ב</u> ה | ת <u>ע</u> רך | תא <u>ר</u> יך | 2 אסמכ <u>ח</u> א | <u>א</u> סמכתא | <u>ח</u> | מס | × |
|----------------------------|-----------------|--------------|-----------|--------------------|---------------------|---------------|----------------|-------------------|----------------|----------|----|---|
| 20240515050434788136042149 | 85,373.36       | 🗘 ספק לדוגמה | 512345678 | 22002              | 50001               | 30/04/2024    | 30/04/2024     | 3475              | 0              | по       | 1  |   |
| 154068111                  | 46,436.86       | 🗘 ספק לדוגמה | 521234567 | 22001              | 50001               | 05/06/2024    | 02/06/2024     | 214640555         | 0              | по       | 2  | Ø |
|                            | 0.00            | 4<br>V       |           |                    |                     | 18/08/2024    | 18/08/2024     | 0                 | 0              |          | 3  |   |

## הודעת שגיאה נפוצה: 'לא התקבל מספר הקצאה, חלה תקלה מספר 422'.

באם לחשבונית אכן קיימת הקצאה, ומוצגת הודעת השגיאה הנ"ל, אזי פרטי החשבונית שהוקלדו שגויים. יש לבדוק: תאריך, מספר חשבונית, עוסק מורשה, סכום.

לאחר תיקון פרטי החשבונית מצבעים שוב שליפה למספר הקצאה.

אם אין שגיאה בהקלדת חשבונית הספק, יש להיכנס לאתר רשות המיסים ולבדוק את פרטי חשבונית הספק כפי שהתקבלו אצלם. לנוחותכם, מצורף קישור לאימות פרטי חשבונית ספק: <u>https://www.gov.il/he/service/verify-vendor-invoice-</u> information